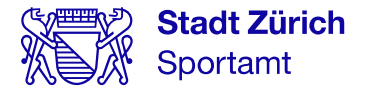

# Jahreskurse an Schulen 2022/23

## Schule Fluntern/Heubeeribüel

**Wöchentlich kostenlos Sport treiben.** Für Schülerinnen und Schüler von Kindergarten bis Oberstufe.

## Melde dich an und mach mit!

Online-Anmeldung ab Dienstag, 14. Juni 2022, 07.00 Uhr **sportamt.ch/jahreskurse** 

## **Kurse an deiner Schule:**

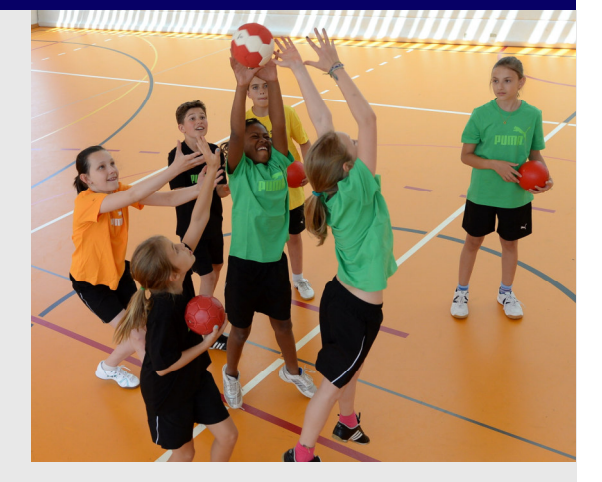

| Montag<br>3033           | <b>15.40 – 16.40 Uhr</b><br>Unihockey spielen lernen                        | Unihockey  | Unterstufe/Mittelstufe 3 6.Kl.         | Sporthalle Fluntern                 |
|--------------------------|-----------------------------------------------------------------------------|------------|----------------------------------------|-------------------------------------|
| <b>Montag</b><br>8836    | <b>15.45</b> – <b>16.45 Uhr</b><br>Gymnastik, Turnen,<br>Akrobatik          | Gymnastik  | Unterstufe/Mittelstufe                 | ASVZ Sport<br>Center Fluntern       |
| <b>Dienstag</b><br>345   | <b>15.40 – 17.10 Uhr</b><br>Bewegungslandschaft –<br>Spiel und Spass        | Polysport  | Kindergarten/Unterstufe<br>2.KG- 2.KI. | Sporthalle Fluntern                 |
| <b>Dienstag</b><br>8835  | <b>15.45</b> – <b>16.45 Uhr</b><br>Basketball                               | Basketball | Unterstufe/Mittelstufe 3 6.Kl.         | ASVZ Sport<br>Center Fluntern       |
| <b>Mittwoch</b><br>1565  | <b>13.30 – 15.00 Uhr</b><br>Bewegungslandschaft –<br>Spiel und Spass        | Polysport  | Kindergarten/Unterstufe<br>2.KG- 2.KI. | Sporthalle Fluntern                 |
| Mittwoch<br>3032         | <b>13.30 – 14.30 Uhr</b><br>Parkour Outdoor                                 | Parkour    | Mittelstufe                            | Tramhaltestelle-<br>Kirche Fluntern |
| <b>Mittwoch</b><br>522   | <b>14.00– 15.00 Uhr</b><br>Tanzen – Kreieren -<br>Vorführen                 | Tanzen     | Mittelstufe                            | Tanzscheune                         |
| <b>Donnerstag</b><br>462 | <b>15.40 – 16.40 Uhr</b><br>Teamspiele in allen<br>möglichen Ballsportarten | Polysport  | Mittelstufe                            | Sporthalle Fluntern                 |
| <b>Freitag</b><br>8834   | <b>14.45</b> – <b>15.30 Uhr</b><br>Fussball                                 | Fussball   | Kindergarten/Unterstufe<br>2.KG- 2.KI. | Sporthalle Fluntern                 |
| <b>Freitag</b><br>1564   | <b>15.45 – 16.45 Uhr</b><br>Fussball für alle                               | Fussball   | Unterstufe/Mittelstufe 3 6.Kl.         | Sporthalle Fluntern                 |

Im Kursangebot können noch Änderungen auftreten.

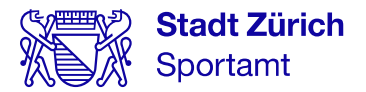

# Jahreskurse Sport & Bewegung an Schulen Kursanmeldung via «Mein Konto»

Für die Kursanmeldung benötigen Sie einen Zugang zum städtischen «Mein Konto». Wir empfehlen Ihnen bereits heute eine Registrierung unter: <u>www.stadt-zuerich.ch/meinkonto</u>

### **Kurse finden**

- 1. Kurse online suchen und auswählen unter: www.sportamt.ch/jahreskurse
- 2. Finden Sie Ihren Kurs über die Suchfunktionen (Stichworte, Aktivität, Schulkreis,...).

| Stadt Zürich<br>Schul- und Sportdep      | Department wählen ~ Kor                                                                                                    | ntakt Medien Jobs Suchen Q Mein Konto <u>A</u> |
|------------------------------------------|----------------------------------------------------------------------------------------------------|------------------------------------------------|
| Über das Departement Volksschule Jugen   | I- und Erwachsenenbildung Musik - Tanz - Theater Sport                                                                                    | Gesundheit & Prävention                        |
| Zurück zu Sport für Kinder & Jugendliche | $\widehat{\bigtriangleup} \rightarrow \mbox{ Startseite Schul- und Sportdepartement} \rightarrow \mbox{ Sport} \rightarrow \mbox{ Sport}$ | ort für Kinder & Jugendliche                   |
| Sport für Kinder & Jugendliche           |                                                                                                    | •                                              |
| Ferien- und Semesterkurse                | Jahreskurse suchen                                                                                                    |                                                |
| Jahreskurse an Schulen                   |                                                                                                    |                                                |
| Schwimmstafette                          | C∋ <u>www.sportamt.ch/jahreskurse</u>                                                                                                    |                                                |
| Ferienplausch                            |                                                                                                    |                                                |
| Spiel + Sport                            | Jahreskurse suchen                                                                                                    |                                                |
| Schulsport live                          | Stichwort                                                                                                    | Aktivität                                      |
| Talent Eye                               |                                                                                                    |                                                |
| Movimiento                               | Schulkreis                                                                                                    | Schule                                         |
| Psychomotorik Kurse                      |                                                                                                    |                                                |
| SMEA                                     | Erweiterte Optionen                                                                                                    | Kindergarten Suchen A-2                        |
| Schneesport                              | Schulstufe                                                                                                    | Wochentag                                      |
|                                          |                                                                                                    |                                                |
| Departement nach Themen                  | Nur Kurse mit freien Plätzen anzeigen                                                                                                    |                                                |
| Meist gesucht                            |                                                                                                    | Zurücksetzen Suchen                            |

#### **Kurse buchen**

- 3. Kurs oder mehrere Kurse in den Warenkorb legen und «Jetzt anmelden»
- 4. Mit «Mein Konto» einloggen
- 5. Personendaten der teilnehmenden Personen erfassen
- 6. Teilnehmerinnen und Teilnehmer den Kursen zuweisen
- 7. Anmeldung abschliessen

Anmelde- und Kursbestätigung erhalten Sie in Ihr «Mein Konto»-Postfach. Per E-Mail werden Sie über neue Nachrichten informiert.

#### **Weitere Hinweise**

Ob man sich an der von Ihnen gewählten Schule online anmelden kann, entnehmen Sie den einzelnen Kursausschreibungen. Sind Kurse mit dem Vermerk «nur über die Schule buchbar» gekennzeichnet, melden Sie sich bei der Klassenlehrperson.